## **ENTMIP V4**

## Personnaliser la page d'accueil Agenda

| X MENU           |            | Lycée du Couserans et Co         | ollège de Saint-Girons   |                                    | i                | Mes portails 🝷 🛛 🕴      |
|------------------|------------|----------------------------------|--------------------------|------------------------------------|------------------|-------------------------|
| House LAURDET    | 当 し        | Profil affiché                   |                          | Annonces                           | ,                | Voir plus d'annonces (0 |
| Accueil          |            |                                  |                          | Il n'y a aucune annonce à afficher |                  |                         |
| 💊 Messagerie 🛛   |            | 1                                |                          |                                    |                  |                         |
| Cahier de textes |            | Travail à faire                  | Plus de détails          | Actualités Agenda                  | a Blogs & Forums | RSS                     |
|                  |            | There as Researced at these even |                          |                                    |                  |                         |
| 2. Agenda no     | on utilisé | 2                                |                          |                                    |                  |                         |
| 2. Agenda no     | on utilisé | 2<br>Actu                        | Jalités Agenda Blogs & F | Forums RSS                         |                  |                         |

Il est possible de rajouter l'agenda de la cité scolaire

3. Ouvrir le gestionnaire d'agenda situé dans les SERVICES PERSONNELS

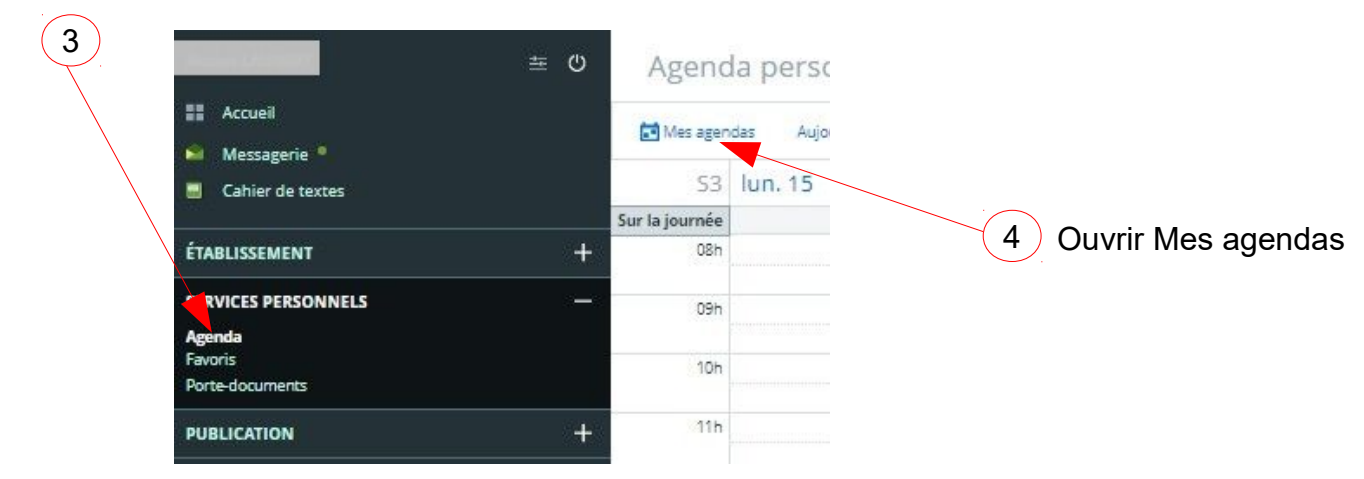

| 4. Choisir les agendas à afficher                                                               | Agendas                                                         |
|-------------------------------------------------------------------------------------------------|-----------------------------------------------------------------|
| Cliquer sur Agendas de rubriques 5                                                              | Agenda personnel                                                |
| puis cocher la rubrique <b>Cité scolaire du Cous</b><br>( <i>L'agenda de cette rubrique est</i> | Agendas de rubriques Accompagnement éducatif collège OI Collège |
| mis a jour par la direction)                                                                    | Cité scolaire du Couserans                                      |
|                                                                                                 | ☐ Voyages et sorties scolaires 🔹                                |

5. Les prochains événements de l'agenda de la Cité scolaire du Couserans s'affichent dans le bloc **agenda** de la page d'accueil.

| Acti              | ualités Agenda Blogs & Forums RSS                                                                                                    |        |
|-------------------|----------------------------------------------------------------------------------------------------|--------|
| samedi 20 janvier |                                                                                                    |        |
| 20 janv. 2018     | Vente de gâteaux sur le marché<br>de St-Girons<br>- Vente réalisée par les élèves de<br>3°4 et de 3°7 à partir de 9h30.<br>Cette vente a pour objet de<br>soutenir financièrement le voyage<br>en Pologne et en Allemagne. | Agenda |
| jeudi 25 janvier  |                                                                                                    |        |
| 25 janv. 2018     | Collège au cinéma<br>- Classes de Seme (9h45 - 12h)                                                                                                    | Agenda |